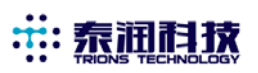

# DM72-6J1 转速表

## 一 技术使用参数

| 供电电源 | AC85-260V; DC85-360V   | 工作温度 | −10°C−50°C        |
|------|------------------------|------|-------------------|
| 输入频率 | 0. 5 <sup>~</sup> 3KHz | 相对湿度 | ≪85%RH(无腐蚀气体)     |
| 显示范围 | 0-999999               | 触点容量 | AC220 3A; DC9V 5A |
| 输入信号 | 开关量、NPN 或 PNP 电平       | 触点寿命 | ≥100000           |
| 馈电输出 | DC12V±10%, 30mA        | 绝缘阻抗 | ≥100MΩ (500VDC)   |
| 倍率范围 | 0. 0001–99. 9999       | 回差范围 | 0. 1–999999       |
| 外形尺寸 | 72	imes72	imes102mm    | 开口尺寸 | 68×68mm           |

### 二 面板说明

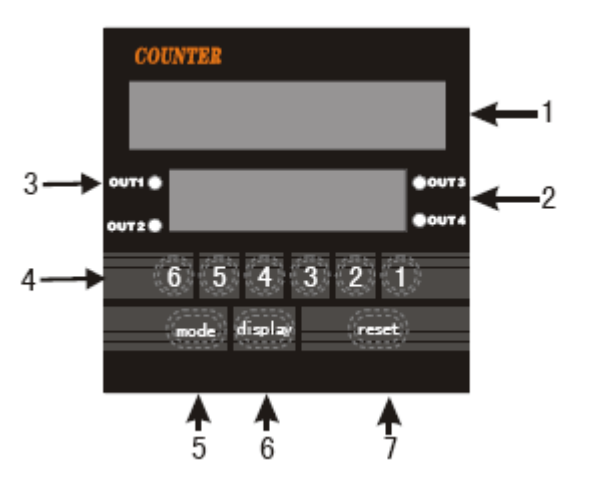

| 序号 | 名称        | 说明                    |  |
|----|-----------|-----------------------|--|
| 1  | 转速显示窗口    | 工作状态显示转速值,设定状态显示参数提示符 |  |
| 2  | 设定显示窗口    | 工作状态显示继电器动作设定值        |  |
| 3  | 输出指示灯     | 继电器动作时 0UT1 指示灯亮      |  |
| 4  | 1-6 设定键   | 1-6键对应设定显示窗口的 6 个数码管  |  |
| 5  | Mode 键    | 功能设定按键                |  |
| 6  | Display 键 | 不用                    |  |
| 7  | Reset 键   | 不用                    |  |

### 三 参数设定说明

1、仪表通电后,转速显示窗口和设定显示窗口的数码管均点亮。按一下 Mode 键,转速显示窗口

显示回差设定提示符 "Er",通过按 1-6 设定键设置回差参数。(按 1-6 设定键中任一个,设定显示窗口中对应数码管闪烁,然后每按一下该设定键,数码管读数增加 1)。

- 2、设定完回差值后,再按一下 Mode 键,转速显示窗口显示倍率设定提示符 "SCL",用同样方法
  通过按 1-6 设定键设置倍率参数。倍率参数为每转脉冲数的倒数,例如每转取两个脉冲,则倍率为 0.5。
- 3、设定完倍率值后,再按一下 Mode键,转速显示窗口显示小数点位置设定提示符 "Pont", 按 1-6 设定键中的一个键小数点就设定在相应的位置。小数点位置设定好后仪表的转速显示窗口 和设定显示窗口的显示值(控制值)的小数点位置就确定了。
- 4、设定控制值:设定完以上三个参数后,不用再按 Mode 键,直接按 1-6 设定键来设定控制值。
- 注 1:在设定过程中,3 秒无按键操作,仪表会自动保存参数当前值,同时退出设定状态返回正常 显示状态
- 注 2:当所测量转速达到继电器动作值时,继电器吸合;当转速减小到(控制值-回差)时,继电器 释放。

#### 四 测速范围设选择和接线方式

- 1、测量速度选择
  - Hi: 测量转速 18000 转以上;
  - Md:测量转速 0~18000 转
  - Lo:测量转速1800转以下
- 2、端子4、5、6为继电器常开常闭输出
- 3、14 端子为馈电12V,10 端子为公共地,13 为信号输入,这三个端子一般用来接转速传感器。
- 4、接 NPN 转速传感器只需将传感器的正电源线、信号线、地线分别连接到 14、13 和 10 端子即可。但如果接 PNP 转速传感器需要在 13 和 10 端子之间接一个 1~2K 电阻。

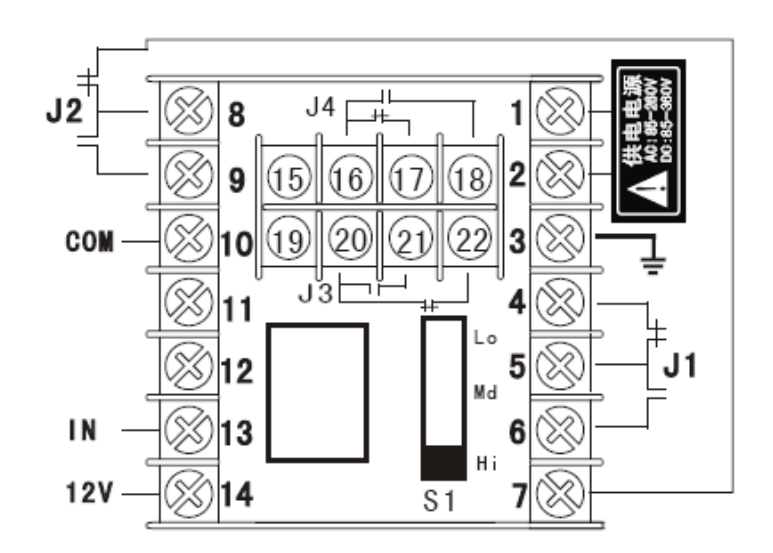